## 内蒙古自治区乌兰察布市西门子中国总代理-西门子选型-西门子技术支持-西门子维修服务

| 产品名称 | 内蒙古自治区乌兰察布市西门子中国总代理-<br>西门子选型-西门子技术支持-西门子维修服务     |
|------|---------------------------------------------------|
| 公司名称 | 广东湘恒智能科技有限公司                                      |
| 价格   | .00/件                                             |
| 规格参数 | 变频器:西门子代理商<br>触摸屏:西门子一级代理<br>伺服电机:西门子一级总代理        |
| 公司地址 | 惠州大亚湾澳头石化大道中480号太东天地花园2<br>栋二单元9层01号房(仅限办公)(注册地址) |
| 联系电话 | 18126392341 15267534595                           |

## 产品详情

在STEP7 V12(TIA Portal)及以上版本 可以使用 S7-PLCSIM 来仿真 S7-1500 CPU的程序。

下面的介绍将描述如何使用 S7-PLCSIM V12. 仿真两个 S7-1500 的 S7通信 程序。

要求

1. 在STEP 7 V12 (TIA Portal) 中,先创建一个工程。里面包含两个已经组态并且联网的 S7-1500项目

2. 在两个S7-1500的项目之间配置一个 S7 连接。

3. 在应用程序的主动连接端调用 "PUT"指令,将数据发送到被动连接端的1500 CPU中。

1. ????????"PG/PC ?? "?????????" "S7ONLINE (STEP 7) -> PLCSIM S7-1200/S7-1500.TCPIP.1".